# I. 申請者情報の英文表記について

## II. 割当無し2の2号承認の電子ライセンスの英文交付イメージ

# III. 電子ライセンス原本の大臣印省略について

## 電子ライセンスに、申請者情報が英文表記されます

許可承認証(電子)の交付イメージPDFには、申請者情報の英文が併記されています。 税関申告上は社名が英語表記になり、電子ライセンス上の輸出入者名は日本語表記のため、同一性が判別しにくい場合がある ため、2018年4月より新機能として「申請者情報の英文表示」が追加されました。

| 1/8                                                                                                    | 「JTS : 電子                             |
|----------------------------------------------------------------------------------------------------|---------------------------------------|
|                                                                                                    |                                       |
| 輸出許可証 根拠法規輸出貿易管理規則第1条の2                                                                                                    | 計可承認証                                 |
|                                                                                                    |                                       |
|                                                                                                    |                                       |
| 0.000000000000000000000000000000000000                                                                                                    | •                                     |
| を件                                                                                                    |                                       |
| AbbAbAbAbAbAbAbAbAbAbAbAbAbAbAbAbAbAbA                                                                                                    | ▲苗文併記                                 |
| ああああああああああああああああああああああああああああああある 100 ああああああああああ                                                                                                    |                                       |
| bb 2 0 0 3 5 5 5 5 5 5 5 5 5 5 5 5 5 5 5 5 5                                                                                                    | 由語者名称                                 |
| ,,,,,,,,,,,,,,,,,,,,,,,,,,,,,,,,,,,,,,                                                                                                    |                                       |
| సంసర్థివివి 4 0 0 సంసర్థివి సినిమా సినిమా సినిమా సినిమా సినిమా సినిమా సినిమా సినిమా సినిమా సినిమా సినిమా సినిమా<br>(జ్యేకి సిగ)                                                                                                    |                                       |
| 経済産業大臣の記名押印 資格 あああああああああああああああああああああああああああああああああああ                                                                                                    |                                       |
| 11行   2008/01/02   記名押目   あめああああああああああああああああああああああああああああああああああ                                                                                                    | ◆豆球される                                |
| イバー 1 1 1 1 1 1 1 1 1 1 1 1 1 1 1 1 1 1 1                                                                                                    | NACCCH                                |
| 住所 ああああああああああああああああああああああああああある 0 氏名 ああああああああああああああああああああああああああああ                                                                                                    | NACCSE                                |
| అలలలలు జరిగాలు జరిగాలు జరిగాలు జరిగాలు జరిగాలు జరిగాలు జరిగాలు జరిగాలు జరిగాలు జరిగాలు జరిగాలు జరిగాలు జరిగాలు<br>వివర్ణ స్థాని స్థాని స్థాని స్థాని స్థాని స్థాని స్థాని స్థాని స్థాని స్థాని స్థాని స్థాని స్థాని స్థాని స్థాని                                                                                                    |                                       |
| <ul><li>(続きあり)</li><li>2. 取引の明細</li></ul>                                                                                                    | 文はJAJIFI                              |
| (1) 買主名 KINSHIMMMMMMMMMMMMMMMMMMMMMMMMMMMMMMMMMMM                                                                                                    | 啓録マスタで                                |
| 任所 AAAAAAAAAAAA3A                                                                                                    |                                       |
| (続きあり) A111111111111111111111111111111111111                                                                                                    | 有しない場合                                |
| (2) 有受人名 NURENTNAMAAAAAAAAAAAAAAAAAAAAAAAAAAAAAAAAAA                                                                                                    |                                       |
|                                                                                                    |                                       |
| (使きあり) Automatication automatication automaticati | ▲啓母された                                |
| (3) 支払人名 SERBELINALIAAAAAAAAASA AAAAAAAAAAAAAAAAAAAAAAAAA                                                                                                    | ▼豆跡C1い                                |
|                                                                                                    |                                       |
| <ul> <li>(4)「11月1度 MARGARANGAN SAMAGANANA SAMAGANANANANANANA SAMAGANANANANANANANA SAMAGANANANANANANANANANANANANANANANANANAN</li></ul>                                                                                                    | NACC3+1                               |
| 経由地 その他 AAAAAAAAAAAAAAAAAAAAAAAAAAAAAAAAAAA                                                                                                    | 会社情報(英                                |
| 番号 輸出貿易管理令 前品名                                                                                                    |                                       |
| 別表第1         型式番号又はモデル番号         数量 単位         通貨         単価           貨物番号         建値<建値地域名                                                                                                    | 電子甲請を征                                |
| 1 555555510                                                                                                    | ー ー ー ー ー ー ー ー ー ー ー ー ー ー ー ー ー ー ー |
| あたあたあたた10<br>AAAAAAAAAAAAAAAAAAAAAAAAAAAAAAAAAAAA                                                                                                    | 内谷をご唯談                                |
| (統さあり)                                                                                                    |                                       |
| 総合計価額 JPY Z,ZZZ,ZZZ,ZZZ,ZZ2,999999 HBW Z,ZZZ,ZZZ,ZZ2,ZZ9,99999<br>(ただし、数量及び総額が A2 %増加することがある。)                                                                                                    |                                       |
| 需要者(所有者) 1/2028/000000000000000000000000000000000                                                                                                    | NACCS業務                               |
| 備考<br>(編考) AAAAAAAAAAAA<br>(編末5.5.1) AAAAAAAAAAAAAAAAAAAAAAAAAAAAAAAAAAAA                                                                                                    |                                       |
| 需要者(使用者) SHT05580000000000000000000000000000000000                                                                                                    | については、ど                               |
| 任所 AAAAAAAAAAAA                                                                                                    |                                       |
| (続きあり) ////////////////////////////////////                                                                                                    |                                       |
| 为方数方方数方方数方方方方方方方方方方方方方方方方方方方方方方方方方方方方方                                                                                                    |                                       |
| ατοι το ποιο ποιο ποιο ποιο που που που που που που που που το υπου το το που που που που που που που που που π<br>Απληλική προγραφία το ποιο ποιο που που που που που που που που που πο                                                                                                    |                                       |
| あある400ありあきあちあきあちあちあちあちあちあちあちあちあちあちあちあちあちあちあちあち                                                                                                    |                                       |

センス情報照会 はりダウンロードした F)の交付イメージPDFの1枚目

3項目 請者役職名/申請者氏名/申請者住所

て情報のリソース

√の利用申込時に申請者が記載した法人番号 ードに登録された英文社名情報を、経産省の しています。(法人番号やJASTPROコードを 付く情報が無い場合は流用できません。)

て情報の確認方法

ュー「JAI : 申請者情報照会」から、登録された ±名情報)を、申請者自らが確認できます。 うに、必ず、JAI業務にて、現在登録されている さい。

ュー「JAI:申請者情報照会」からの確認方法 参照。

#### 申請者情報が英文表示の確認は、業務メニュー「JAI:申請者情報照会」から行います

電子申請を行う前に、必ず現在登録されている申請者情報についてご確認ください。

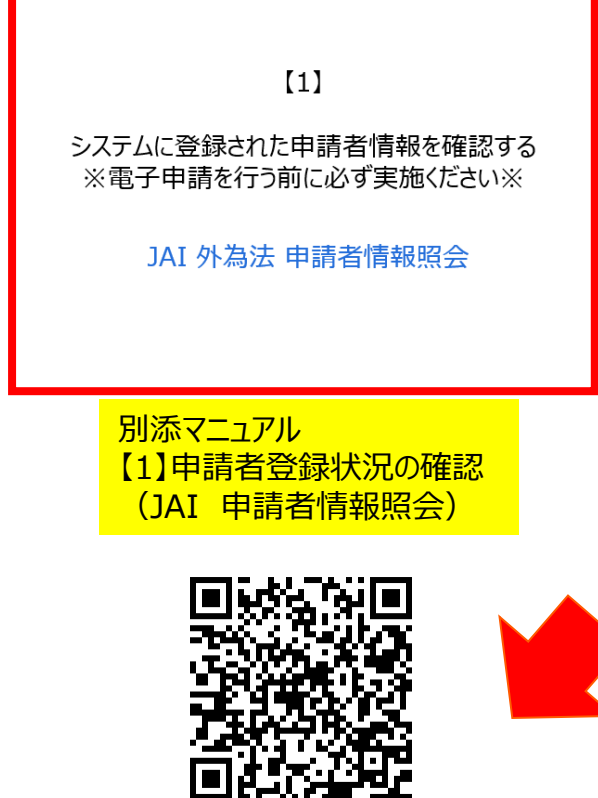

- ① NACCSパッケージソフトを立ち上げる
- 業務メニュー「JAI 申請者情報照会」画面から確認します
   ・「利用者コード」のV1で始まる5桁を入力
   ・送信ボタンを押す
- ② JAIの画面が切り替わり、利用者IDに紐付いた申請者情報が 表示されます。登録された内容が正しいか、英文表記も含めて ご確認ください。

https://www.meti.go.jp/policy /external\_economy/trade\_cont rol/05\_naccs/03\_operation/01 \_jai.pdf 申請者情報照会の操作手順は、QRコードからダウンロードできます。

経済産業省 トップページ → 政策一覧 対外経済 → 貿易管理 → 電子申請 → 中段 「操作マニュアル」

#### NACCS業務メニュー: JAI 申請者情報照会の操作手順

1. NACCSパッケージソフトをダウンロードしたPCから、画面上の「N」マークのショートカットをダブルクリックして、 初期画面を立ち上げ、外為法関連業務から、「JAI 申請者情報照会」をクリックして画面を呼び出します。

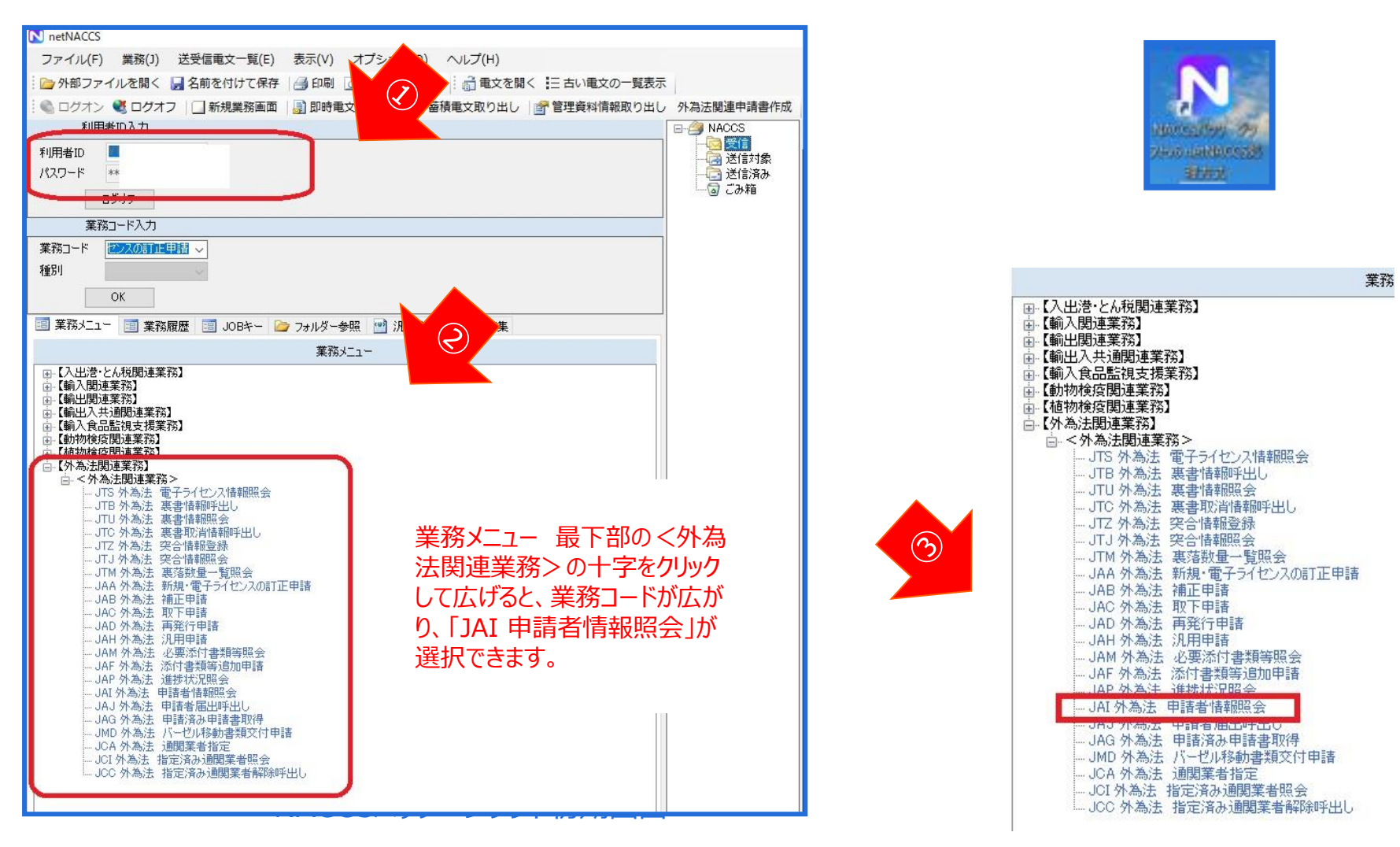

#### NACCS業務メニュー: JAI 申請者情報照会の操作手順

ライセンスに表示される申請者名や住所等の申請者情報が正しく

登録されているか、必ず、電子申請を行う前にご確認ください。

2. 「JAI 申請者情報照会」の画面で、申請者の「NACCS 利用者コード」を入力して、「送信」ボタンを押します。

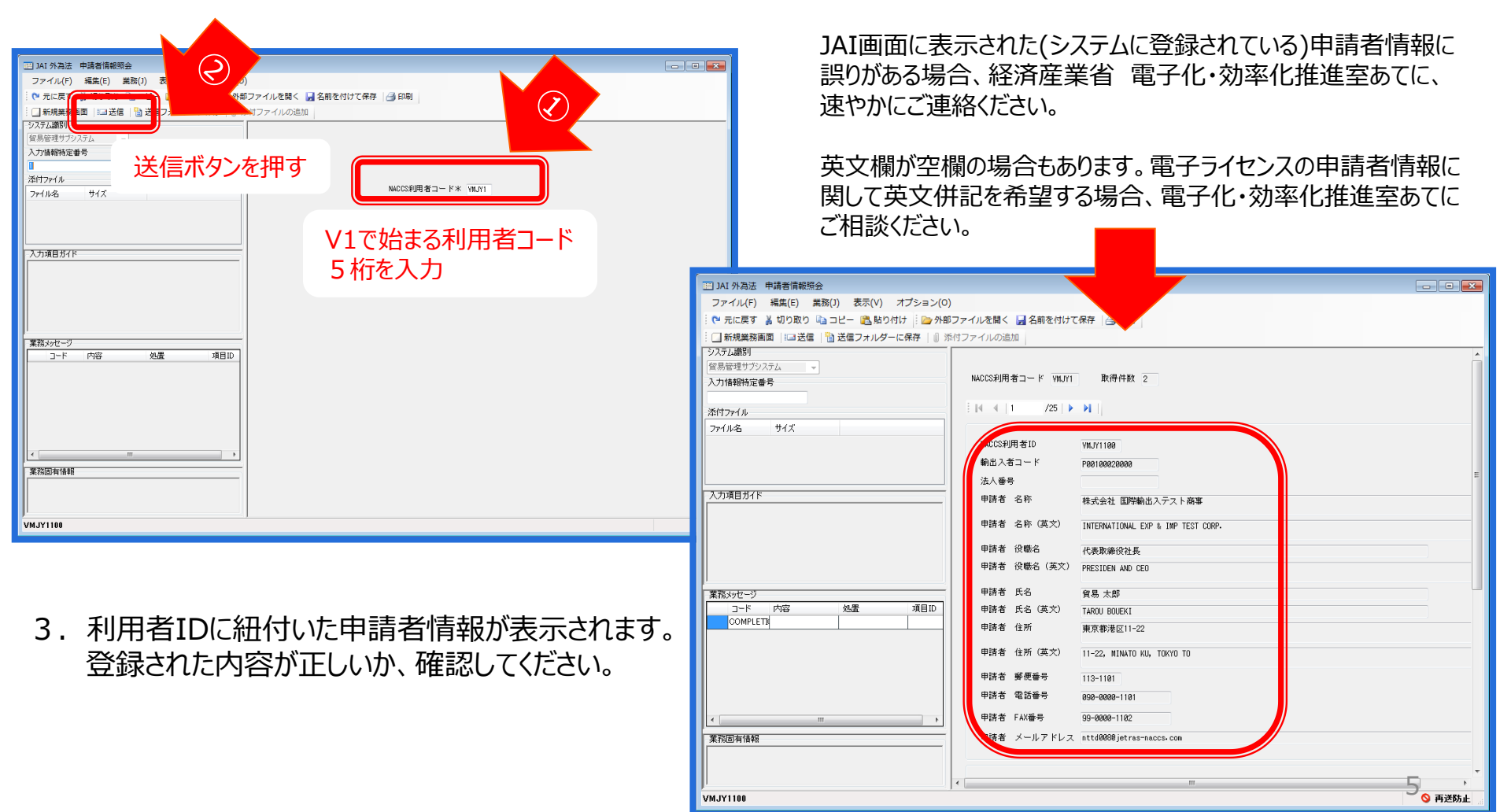

#### 割当無し2の2号承認では、電子ライセンス交付イメージPDFの英訳も取得できます

2018年4月より、割当無しの輸入承認(2の2号承認)に限って、「JTS:電子ライセンス情報照会」画面から、電子ライセンスの 英文交付イメージをPDF最終頁から取得できます。ライセンスの英訳を外注せずに、ライセンス交付と同時に英文を入手できます。

|                                                                                                    | 1                                                                        |
|----------------------------------------------------------------------------------------------------|--------------------------------------------------------------------------|
| 6/ 6 Appended Tuble 2 Certificate of Import Approval Applicant Applicant App | 「JTS:電子ライセンス情報照会」よりダウンロードした<br>割当無し2の2号承認(電子IL)の交付イメージPDFの最終頁            |
| L Specification of Import Approval & Import Quests C Specification of Import Approval & Import Quests C States Terriff 2 C Product Name 3 Type and Brand 4 Places of Origin 8 Places of Shipment (Orrigin C States) (Orrigin C States) (Orrigin C | ◆電子ライセンス交付イメージPDFの英訳を希望する場合には、<br>申請時の申請書(.jetファイル)の必要項目へ記入ください。         |
|                                                                                                    | <ul> <li>◆申請様式: 輸入承認申請様式(2の2号承認含む)</li> <li>◆様式番号: 700</li> </ul>        |
| Import Quots         Certificate Number           Quots Quantity & Init (Price)         Expiry date           Condition given by Minister of Economy, Trade and Industry or the Settlement of special item of validity           In the shows "A Specification of Import Quots"         1 2           description cannot be changed without approval of Minister of Economy, Trade and Industry                                                                                                    | ◆輸入承認種類区分:「S6:割当無し2の2号承認」を選択<br>◆英文交付イメージの希望の有無:「1:英文交付イメージを<br>希望する」を選択 |
| . Import Approval<br>Date & Raber of Import Quota Certificate 2006/01/00 (YYYY/M0/20) AAAAAAAAAAAAAAAAAAAAAAAAAAAAAAAAAAAA                                                                                                    | 割当無し2の2号承認の申請様式700の選択(申請書ファイルの<br>選択)や、申請書(.jetファイル)の入力項目、新規申請の操作        |
| The spectraction is the Wein partial <u>construction</u> (111) Marcel (partial) is approved by the Winister of Economy. Trade and Industry in<br>accordance with Isport Trade Control Order Article 4(1), under following conditions.                                                                                                    | 方法については、次貝以降を参照くたさい。                                                     |
| Name & Seal of Winister of Economy, Trade and Industry<br>(Import Quota)         Name & Seal of Winister of Economy, Trade and Industry<br>(Import Approval)           Date         (YYY/MW/DD)         Date         2006/07/106         First Approval)           Capacity         Capacity         Capacity         Name & Seal         Name & Seal           Name & Seal         Name & Seal         Name & Seal         Name & Seal         Name & Seal                                                                                                    |                                                                          |
|                                                                                                    | 6                                                                        |

#### 割当無し2の2号承認の電子申請についても、「新規申請」の基本操作と同じです。

※選択する申請書(.jetファイル)について、割当無し2の2号承認用の様式(様式番号:700)を選択ください。

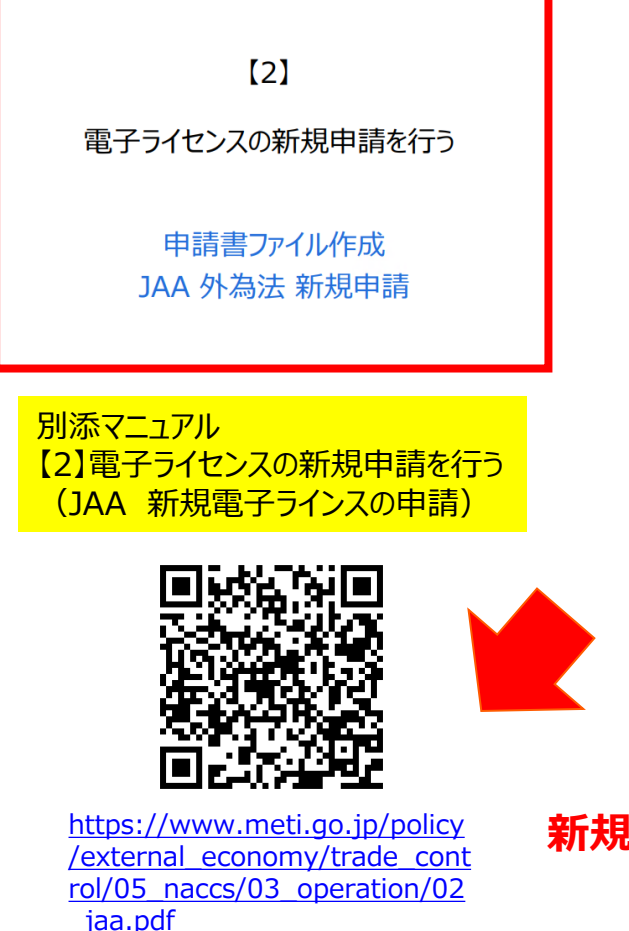

- ① NACCSパッケージソフトを立ち上げる
- 「外為法関連業務申請書作成」から申請書を作成

   ・タグを押して申請書作成ソフトを立ち上げ、

   ・選択様式による申請書ファイルの各項目を入力、「内容検証」
   ・ファイルを保存して、申請に必要な添付書類をフォルダに保存
- ② 業務メニュー「JAA 新規申請」から申請書類一式を送信 ・保存した申請書ファイルと添付書類を画面に添付
  - ・選択様式による申請種類番号(3桁)を入力
  - ・送信ボタンを押す

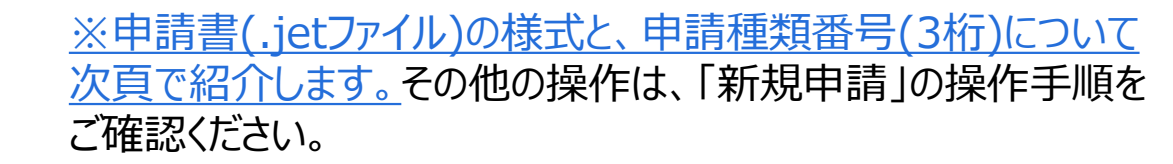

#### 新規申請の操作手順は、QRコードからダウンロードできます。

経済産業省 トップページ → 政策一覧 対外経済 → 貿易管理 → 電子申請 → 中段 「操作マニュアル」

### 割当無し2の2号承認(電子)の申請書作成ソフトで選択する様式

「様式カテゴリ」(上段):輸入申請様式全般

「申請様式」(下段):輸入承認申請様式(2の2号承認含む) ← 割当無しの2の2号承認も含みます

| N netNACCS                                             |                                               | – 0 ×           |
|--------------------------------------------------------|-----------------------------------------------|-----------------|
| ファイル(F) 業務(J) 送受信電文一覧(E)                               | 表示(V) オプション(O) ヘルプ(H)                         |                 |
| 🗄 電文を開く 🔚 古い電文の一覧表示 🕴 🧁 外                              | 部ファイルを開く 🚽 名前を付けて保存 \mid 🧀 印刷 🗋 印刷プレビュー       |                 |
| : 🗞 ログオン 🔍 ログオフ   🗌 新規業務画                              | Q 昱 签 研 H ブ _ 由 詰 書 作 成 Ver 1 17 0 — □        |                 |
| 利用者ID入力 72                                             | 【m=オンノ・T=m=n=m// オー3×/= */(0) <b>スの他(0)</b>   | 検索開始            |
| 利用者ID ¥1M0EF0B ~                                       |                                               |                 |
| パスワード                                                  | <u> 内容検証</u> 様式番号 通常補止 現在の様式 し                |                 |
| ログオン 検証系                                               | - 課 必須 - 項目 - 入力タイプ   字数 - 入力値                |                 |
| 業務コード入力                                                |                                               |                 |
| 業務コード JAA 外為法 新; 〜                                     |                                               |                 |
| 種別                                                     |                                               |                 |
| ОК                                                     |                                               |                 |
| 🗁 フォルダー参照 🔛 汎用申請 📑 コード                                 | <ul> <li></li></ul>                           |                 |
| ■ 業務メニュー ■ 業務履歴 ■ JOBキー                                | ▼様式カテゴロ 輸出由諸様式全般                              |                 |
| 業務メニュー                                                 |                                               |                 |
| <ul> <li>□【入出港・とん税関連業務】</li> <li>□ 「→</li></ul>        | *申請樣式 輸出包括申請樣式全般                              |                 |
| → <海上関連業務><br>→ < 航空明演業務>                              | 輸入甲諸様式全版                                      |                 |
|                                                        | IP1.23 '06%'音1%といエルペ         OK         キャンセル |                 |
|                                                        |                                               |                 |
| <ul><li>□.&lt; 航空関連業務&gt;</li><li>□.【輸出関連業務】</li></ul> | 上段の様式カテゴリでは、▼のプルダウンを開いて                       |                 |
| → <海空共通関連業務> → <海と海上                                   | トカら2つ日の「輸入由請様式全般」を選択                          |                 |
| □ <航空関連業務>                                             | エルジンフロッパキャンチャンエルメ」で広い                         |                 |
|                                                        |                                               |                 |
| □ < 海上関連業務 ><br>□ < 航空関連業務 >                           |                                               |                 |
| □□【輸入食品監視支援業務】<br>   □ □-【輸入関連業務>                      |                                               |                 |
| □-【動物検疫関連業務】<br>□【動物検疫関連業務】                            |                                               |                 |
|                                                        |                                               |                 |
|                                                        | 0(0) 福护性教                                     |                 |
| <br>  F111/17*参照 F2 新規業務 F3)電文を開く F4                   |                                               |                 |
|                                                        |                                               | NETNACCS 91791W |
|                                                        |                                               |                 |

### 割当無し2の2号承認(電子)の申請書作成ソフトで選択する様式

「様式カテゴリ」(上段):輸入申請様式全般

「申請様式」(下段):輸入承認申請様式(2の2号承認含む) ← 割当無しの2の2号承認も含みます

| N netNACCS                                            |                                                      | – 0 ×                                   |
|-------------------------------------------------------|------------------------------------------------------|-----------------------------------------|
| ファイル(F) 業務(J) 送受信電文一覧(F                               | E) 表示(V) オプション(O) ヘルプ(H)                             |                                         |
| :                                                     | 🍃 外部ファイルを開く 🚽 名前を付けて保存 🏻 🛁 印刷 🗋 印刷プレビュー              |                                         |
| 🗄 🕙 ログオン 🔍 ログオフ   🛄 新規業務画                             |                                                      |                                         |
| 利用者ID入力                                               |                                                      | ▲ ● ● ● ● ● ● ● ● ● ● ● ● ● ● ● ● ● ● ● |
| 利用者ID V1MOEF0B ~                                      | <b>ファ1ルビ</b> ) 編集(E) 中語者(B) オフジョブ(D) <b>その(E)(Q)</b> |                                         |
| パスワード                                                 | 内容検証 様式番号 通常補正 現在の様式                                 |                                         |
| ログオン                                                  | 検証結果必須項目入力タイプ字数入力値                                   |                                         |
| 業務コード入力                                               |                                                      |                                         |
| 業務コード JAA 外為法 新; ~                                    |                                                      |                                         |
| 種別 ~                                                  |                                                      |                                         |
| ОК                                                    |                                                      |                                         |
| 🍃 フォルダー参照 🔛 汎用申請 🔛 コード集                               | 🍰 貿易管理サブ - 申請様式選択 - 🗆 🗙                              |                                         |
| ■ 業務メニュー  ■ 業務履歴  ■ JOBキー                             |                                                      |                                         |
| 業務メニュー                                                |                                                      |                                         |
| □【入出港・とん税関連業務】                                        | ※申請様式     輸入割当申請様式                                   |                                         |
|                                                       | 輸入割当申請様式<br>本2.1 #11/2 ご知られたませた。                     |                                         |
| □□□□□□□□□□□□□□□□□□□□□□□□□□□□□□□□□□□□□□                | 「「「「「」」」「「」」」「「」」」「「」」」「「」」」「「」」」「「」                 |                                         |
| □ <海空共通関連業務> □ <海上関連業務>                               |                                                      |                                         |
| → <航空関連業務>                                            | 事前確認申請様式(水産物)<br>本等体認申請様式(水産物)                       |                                         |
|                                                       | 事前確認申請様式(シンジドン)                                      |                                         |
| ■ <海上関連業務><br>■ <航空関連業務>                              | 事前確認申請様式(まぐろ) ▼                                      |                                         |
| □□【輸出入共通関連業務】<br>□□□□□□□□□□□□□□□□□□□□□□□□□□□□□□□□□□□□ | 下段の申請様式では、▼のプルダウンを開いて                                |                                         |
|                                                       |                                                      |                                         |
|                                                       |                                                      |                                         |
| □□□□□□□□□□□□□□□□□□□□□□□□□□□□□□□□□□□□□□                | してパランで打中します。                                         |                                         |
| ▲ <輸入畜産物関連業務> ▲ <輸入動物関連業務>                            |                                                      |                                         |
| → <輸入犬等関連業務>                                          |                                                      |                                         |
|                                                       | ▶ 0(0)   選択件数                                        |                                         |
| F1 ヘルフ <sup>®</sup> 参照 F2 新規業務 F3 電文を開く               | F4D7対ソ F5 F6 F7 F8順次F展開 F9前回業務 F10 F1 F2送信           |                                         |
| LOGOFF                                                | 本番環境                                                 | NETNACCS  91791W                        |
| II 🔎 🚺                                                |                                                      | へ に dw) 🔤 🗚 🚺 2019/09/25 📆              |

#### 割当無し2の2号承認(電子)の申請書作成ソフトで選択する様式

割当無し2の2号輸入承認の申請書(.jetファイル)が表示されます。 「様式番号」(JAAで入力する申請種類番号)は「700」です。

| N netNACCS                                              |                  |                                   |                    |               |             |       |        |             |          | o ×          |
|---------------------------------------------------------|------------------|-----------------------------------|--------------------|---------------|-------------|-------|--------|-------------|----------|--------------|
| ファイル(F) 業務(J) 送受信電文一覧                                   | i(E) 表示(V)       | オプション(0) ヘルプ                      | (H)                |               |             |       |        |             |          |              |
| : 高 電文を開く 三 古い電文の一覧表示                                   | 🗁 外部ファイ          | イルを開く 🔛 名前を付けて                    | 保存 🛛 🗐 印刷 🕠        | 印刷プレビュ・       | _           |       |        |             |          |              |
| 🕐 ログオン 🌒 ログオフ   🗍 新提業務                                  |                  |                                   |                    |               |             |       |        |             |          |              |
| 利用者D入力                                                  | 실 貿易管理           | サブ - 申請書作成 Ver. 1.17.0            | <b>輸入承認申請</b> 様    | 式(2の2号承認合     | む) (新しい申請書) |       | - 0    | ×           |          |              |
|                                                         | ファイル( <u>E</u> ) | 編集( <u>E</u> ) 申請書( <u>A</u> ) オブ | ション( <u>0</u> ) その | 他( <u>Q</u> ) |             |       |        | 検索開始        |          |              |
|                                                         | 山家校司             | は 様式番号 700                        | 送受信印               | 時刻            | 種別 終了       |       |        |             |          |              |
|                                                         | 「小日の兄言           | 1582 J 167 197 700                |                    | 5AA           |             |       | 現利住民   |             |          |              |
| ログオン                                                    | 検証結果 必須          | 項目                                | 入力タイラ              | 1 字数          |             | 入力値   |        |             |          |              |
| <br>業務コード入力                                             |                  | 整理番号                              | システム               | -             |             |       |        |             |          |              |
| 業務コード JAA 外為法 新; V                                      | *                | 申請窓口コート                           | 央锁子                | 3.            |             |       |        | 4           |          |              |
| 種別                                                      |                  | 安住バスワート                           | 央锁子<br>注加 _        | 32            |             |       |        | -           |          |              |
| 12.01                                                   |                  | 中調19                              |                    |               |             |       |        |             |          |              |
| OK                                                      | *                | 中語14(1/5)<br>由語者区分                | <u>五</u> 新之        | 1:            |             |       |        |             |          |              |
| 🗁 フォルダー参照 🔛 汎用申請 📑 コード                                  |                  |                                   | 英数字                | 8             |             |       |        |             |          |              |
| 🗐 業務メニュー 💼 業務履歴 📑 JOBキ                                  |                  | 担当者                               | -                  | -             |             |       |        |             |          |              |
| 業務メニュー                                                  | *                | 申請担当者 部署名                         | 日本語型               | 40            |             |       |        |             |          |              |
| □-【入出港・とん税関連業務】                                         | ж                | 申請担当者 氏名                          | 日本語型               | 40            |             |       |        |             |          |              |
| ■ <海空共通関連業務>                                            | ж                | 申請担当者 電話                          | 英数字                | 20            |             |       |        |             |          |              |
| → <油工関連業務>                                              | *                | 申請担当者 メー                          | 英数字                | 100           |             |       |        |             |          |              |
| □【輸入関連業務】                                               |                  | 内容                                | -                  | -             |             |       |        |             |          |              |
| → <海空共通関連業務>                                            |                  | 取引内容                              | -                  | -             |             |       |        |             |          |              |
| ▲ <航空関連業務>                                              |                  | 取引明細項番                            | システム               | -             |             |       |        |             |          |              |
| ││□□□┃類理業務♪<br>│  □□□<海空共通関連業務>                         |                  |                                   | 英数字                | 4:            |             |       |        |             |          |              |
|                                                         | *                | 輸入承認種類区分                          | 英数字                | 2:            |             |       |        |             |          |              |
|                                                         |                  | 輸出許可書番号                           | 英数子                | 20            |             |       |        |             |          |              |
| ▲ <海空共通関連業務>                                            |                  | 開税 本表番ち                           | 2010-              | -             |             |       |        | -           |          |              |
| → <航空関連業務>                                              |                  | <b>開悦半衣曲ち(1/7)</b>                | FUDA -             | -             |             |       |        | <b>_</b>    |          |              |
| □【輸入食品監視支援業務】                                           | 申請中案件の           | 補正申請を行う場合に、補正                     | 元となる申請書の           | 整理番号が設定       | される。        |       |        |             |          |              |
| □□□□□□□□□□□□□□□□□□□□□□□□□□□□□□□□□□□□□□                  |                  |                                   |                    |               |             |       |        |             |          |              |
| ▲ <輸入畜産物関連業務>                                           |                  |                                   |                    |               |             |       |        |             |          |              |
| ■ <輸入式等関連業務>                                            |                  |                                   |                    |               |             |       |        |             |          |              |
| ↓ ● ● < 輸出畜産物関連業務 > ● ● ● ● ● ● ● ● ● ● ● ● ● ● ● ● ● ● | × 0(0)           | 選択件数                              |                    |               |             |       |        |             |          |              |
| F1 ^ルフ*参照 F2 新規業務 F3 電文を開く                              | F4ロク オン          | F5 F6                             | F7                 | F8順次F展開       | F9前回業務 F1   | 0 F11 | FI2 送信 |             |          |              |
| LOGOFF                                                  |                  |                                   | 本番環境               |               |             |       |        |             | NETNACCS | 91791₩       |
| 🗖 🔎 N 🏩                                                 |                  |                                   |                    |               |             |       | ,      | へ 中 (3) 📖 🤅 | 3 1      | 17:33        |
|                                                         |                  |                                   |                    |               |             |       |        |             | 201      | 9/09/25 U-10 |

## 英文ライセンス交付イメージを希望する場合、申請書(.jetファイル)の入力ポイント

| 실 貿易                                                   | 管理サ                                                  | ブ - 申請書作成 Ver. 1.17.1 | 輸入 | ∖承認申請様∃ | ቲ(2 <b>の</b> 2 | !号承認含む) | (新しい申請書)          | _    |  | Х       |  |
|--------------------------------------------------------|------------------------------------------------------|-----------------------|----|---------|----------------|---------|-------------------|------|--|---------|--|
| ファイル(E) 編集(E) 申請書(A) オブション( <u>O</u> ) その他( <u>Q</u> ) |                                                      |                       |    |         |                |         |                   |      |  |         |  |
| 内容                                                     | 内容検証     様式番号     700     通常補正     通常: JAA     現在の様式 |                       |    |         |                |         |                   |      |  |         |  |
| 検証結果                                                   | 必須                                                   | 項目                    |    | 入力タイプ   | 字数             |         | 入力値               |      |  |         |  |
|                                                        |                                                      | 内容                    |    | -       | -              |         |                   |      |  | <b></b> |  |
|                                                        |                                                      | 取引内容                  |    | —       | —              |         |                   |      |  |         |  |
|                                                        |                                                      | 取引明細項番                |    | システム    | -              |         |                   |      |  |         |  |
|                                                        |                                                      | 品目コード                 |    | 英数字     | 4              | •       |                   |      |  | -       |  |
|                                                        | ж                                                    | 輸入承認種類区分              |    | 英数字     | 2              |         |                   |      |  | -       |  |
|                                                        |                                                      | 輸出許可書番号               |    | 英数字     | 20             |         | S4:割当後輸入承認        |      |  |         |  |
|                                                        |                                                      | 閲税率表番号                | 追加 | -       | -              |         | S6:割当無し2の2号承認     |      |  |         |  |
|                                                        |                                                      | <b>閲税率表番号(1/7)</b>    | 削除 | -       | -              |         | S7:割当後輸入承認(割当証明書は | 「書面) |  |         |  |
|                                                        |                                                      | 関税率表番号                |    | 英数字     | 30             |         |                   |      |  | -       |  |
|                                                        |                                                      | 商品名                   |    | 日本語型    | 150            |         |                   |      |  |         |  |
|                                                        |                                                      | 商品名(英文)               |    | 英数字     | 300            |         |                   |      |  |         |  |
|                                                        |                                                      | 型及び銘柄                 |    | 英数字     | 140            |         |                   |      |  |         |  |

#### 輸入承認種類区分:▼ボタンをダブルクリックして、「S6:割当無し2の2号承認」を選択

|       |     | 申請理由、訂正理由      |        | 日本語型              | 1000 |                                    |   |
|-------|-----|----------------|--------|-------------------|------|------------------------------------|---|
|       |     | 輸入割当証明書取…      |        | 年月日               | 10   |                                    |   |
|       |     | 輸入割当証明書番号      |        | 英数字               | 25   |                                    |   |
|       |     | 輸入割当証明書番…      |        | 英数字               | 30   |                                    |   |
|       |     | 許可承認証等番号       |        | システム              | -    |                                    |   |
|       | ж   | 紙交付希望の有無       |        | 英数字               | 1    |                                    |   |
|       | ж   | 英文交付イメージの希     |        | 英数字               | 1    | <b>T</b>                           | - |
| "輸入承認 | 插嘴的 | 又分が【96】の場合のみ   | [1·∄   | a<br>立 立 交 付 イ マ・ | _*2σ | <sub>希望あり」を</sub> 0:英文交付イメージを希望しない |   |
| FJTS: | 電子ラ | イセンス情報照会」で取得す  | t 3 PE | DFファイルに           | て英2  | た交付イメージ<br>11英文交付イメージを希望する         |   |
| 」を、希望 | 望した | にい場合は「0:英文交付イン | ージ     | の希望なし」            | を入力  | けること。                              | = |
| 補正申請  | で変更 | できない。          |        |                   |      |                                    | • |

英文交付イメージの希望の有無:▼ボタンをダブルクリックして、「1:英文交付イメージを希望する」を選択

## 電子申請を行い、交付された電子ライセンスは、書面ライセンスと同等の効力です。

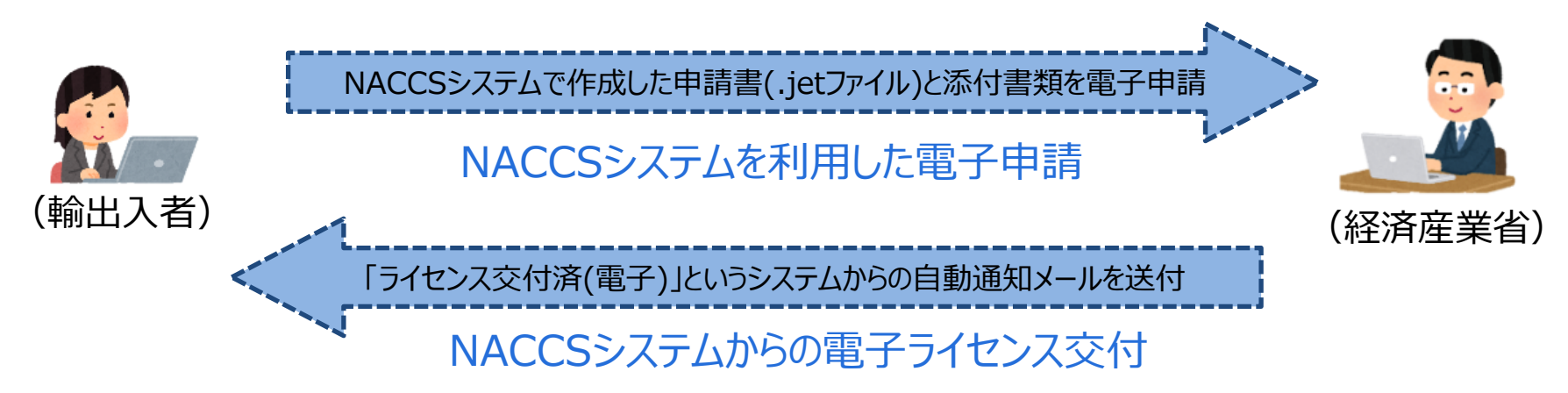

| ホーム | <u>ッ</u> ツー                            | ル                                                                                                    | Kyok                                           | aShou.p                          | odf  | ×        |   |   |     |          |                     |                                |                                       |         |          |        | ?    |      | サ | 121 | 1 |
|-----|----------------------------------------|----------------------------------------------------------------------------------------------------|------------------------------------------------|----------------------------------|------|----------|---|---|-----|----------|---------------------|--------------------------------|---------------------------------------|---------|----------|--------|------|------|---|-----|---|
| Ð   | କ ।                                    |                                                                                                    | Q                                              |                                  |      | 1 /      | 2 | k |     | Θ        | $\oplus$            | 105%                           | •                                     | ₽.      | ₩        | F      |      | 2    | Ľ | ] 共 | ł |
|     |                                        |                                                                                                    |                                                |                                  |      |          |   |   |     |          |                     |                                |                                       |         |          |        |      | 1/2  |   |     |   |
|     | 別表第                                    | =                                                                                                    |                                                |                                  |      |          |   |   |     |          |                     |                                |                                       |         |          |        |      |      |   |     |   |
|     |                                        |                                                                                                    |                                                |                                  |      | 載命       | H | 許 | F   | 訂正       |                     |                                | 根拠                                    | 法規輸     | 出貿易      | 管理规    | 則第   | 1条の  | 2 |     |   |
|     |                                        |                                                                                                    |                                                |                                  |      |          |   |   |     |          |                     |                                | 主務                                    | 官庁 箱    | 适 済      | 産      | *    | 1    | 5 |     |   |
|     |                                        |                                                                                                    |                                                |                                  |      |          |   |   | 有効其 | 用限 20:   | 20/07/0             | 9 <u>8</u>                     | 創出許可者                                 | 春号 G-CI | -20-S100 | 068    | _    |      |   |     |   |
|     |                                        |                                                                                                    |                                                |                                  |      |          |   |   |     |          |                     |                                |                                       |         |          |        |      |      |   |     |   |
| l   |                                        |                                                                                                    |                                                |                                  |      |          |   |   |     |          |                     |                                |                                       |         |          | 1.0.00 |      |      |   |     |   |
| [   | 12 14                                  |                                                                                                    |                                                |                                  |      |          |   |   |     |          |                     |                                |                                       |         |          | に基     | つぎ計り | りする。 |   |     |   |
|     | ж IT                                   |                                                                                                    |                                                |                                  |      |          |   |   |     |          |                     |                                |                                       |         |          |        |      |      |   |     |   |
|     |                                        |                                                                                                    |                                                |                                  |      |          |   |   |     |          |                     |                                | _                                     |         |          |        |      |      |   |     |   |
|     |                                        |                                                                                                    |                                                |                                  |      |          |   |   |     |          |                     |                                |                                       |         |          |        |      |      |   |     |   |
|     |                                        |                                                                                                    |                                                |                                  |      |          |   |   |     |          |                     |                                | Π                                     |         |          |        |      |      |   |     |   |
|     |                                        |                                                                                                    |                                                |                                  |      |          |   |   |     |          |                     |                                |                                       |         |          |        |      |      |   |     |   |
|     | (100.2.8)                              |                                                                                                    |                                                |                                  |      |          |   |   |     |          |                     |                                |                                       |         |          |        |      |      |   |     |   |
|     | (続きき                                   | <ul><li>(し)</li><li>経済産業:</li></ul>                                                                      | 大臣の記                                           | 2. 揮印                            | 2    | ik       |   |   |     |          |                     |                                |                                       |         |          |        |      |      |   |     |   |
|     | (続きき                                   | <ul> <li>(し)</li> <li>経済産業:</li> <li>日付</li> </ul>                                                       | 大臣の記4<br>2020/0                                | 名押印<br>01/09                     | 富和   | 橋        |   |   |     |          |                     |                                |                                       | 8       | 済産業力     | 東田 経   | 済太郎  |      |   |     |   |
|     | (続きき<br>1. 申請者                         | <ul> <li>(1)</li> <li>経済産業)</li> <li>日付</li> <li>千本人</li> </ul>                                          | 大臣の記4<br>2020/0                                | 名押印<br>01/09                     | 富和   | 橋        |   |   |     | ψŝ       | 请年月日                | 2020/                          | /01/09                                | 8       | 経済産業プ    | 大臣 経   | 済太郎  | 44 C |   |     |   |
|     | (続き <sup>乗</sup><br>1. 申請者<br>名称       | <ul> <li>(U)</li> <li>経済産業)</li> <li>日付</li> <li>千本人</li> <li>貿易管理</li> </ul>                            | 大臣の記4<br>2020//<br>株式会社                        | 名押印<br>01/09                     | 資記名押 | ē格<br>明印 |   |   |     | Φ.       | <b>请</b> 年月日<br>役職名 | 2020/<br>代表取:                  | <sup>'01/09</sup><br>締役社長             | 超       | る済産業ナ    | 大臣 経   | 济太郎  | 900  |   |     |   |
|     | (続き <sup>負</sup><br>1. 申請者<br>名称       | <ul> <li>(し)</li> <li>経済産業;</li> <li>日付</li> <li>〒 本人</li> <li>貿易管理</li> <li>TRADE CO</li> </ul>         | 大臣の記4<br>2020/0<br>株式会社<br>NTROL CO            | 名押印<br>01/09<br>:<br>:RP.        | 資記名押 | 極        |   |   |     | φrg<br>i | 请年月日<br>役職名         | 2020/<br>代表取i<br>RESIDEN       | <sup>'01/09</sup><br>締役社長<br>IT       | 超       | る済産業ナ    | 大臣経    | 济太郎  |      |   |     |   |
|     | (続き <sup>*</sup> )<br>1. 申請考<br>名称     | NUL)<br>経済産業:<br>日付<br>〒本人<br>貿易管理<br>TRADE CO                                                           | 大臣の記4<br>2020/J<br>株式会社<br>NTROL CO            | 名押印<br>01/09<br>:<br>RP.         | 資記名判 | 種        |   |   |     | ψt<br>t  | 请年月日<br>役職名         | 2020/<br>代表取i<br>RESIDEN       | <sup>701/09</sup><br>締役社長<br>IT       | 8       | δ済産業プ    | 大臣 経   | 济太郎  | 1    |   |     |   |
|     | (続き <sup>9</sup><br>1. 申請者<br>名称<br>住所 | <ul> <li>1し)</li> <li>経済産業2</li> <li>日付</li> <li>「本人<br/>貿易管理</li> <li>TRADE CO</li> <li>東京都港</li> </ul> | 大臣の記4<br>2020/0<br>株式会社<br>NTROL CO<br>区11-11- | 名押印<br>01/09<br>:<br>RP.<br>3100 | 資記名押 | 修格       |   |   |     | ŧ į      | 请年月日<br>役職名<br>氏名   | 2020/<br>代表取i<br>RESIDEN<br>申請 | <sup>001/09</sup><br>締役社長<br>IT<br>次郎 | 超       | る済産業プ    | (臣) 経  | 済太郎  | 5    |   |     |   |

「JTS:電子ライセンス情報照会」画面から電子ライセンス交付イメージPDFを 取得できます(JTSの操作方法は次頁参照)。

システム自動メールで通知された「電子ライセンス番号」は、交付イメージPDFに 印字された「許可承認番号」と一致します。

| 2014/12/17 (水) 16:16<br>announce@jetras-naccs.com<br>[NACCS-貿易管理サプシステム]進捗状況[交付済](電子交付)のお知らせ<br>洗 _nttd0009jetras-naccs.com; _nttd0099jetras-naccs.com; _shinsei_tantousya@nttdata.co.jp | ^  |
|----------------------------------------------------------------------------------------------------|----|
| 電子申請の進捗状況をお知らせします。<br>株式会社 国際輸出入商事<br>社長 輸入 三郎様(本人)<br>試験申請株式会社<br>社長 統括一郎様(連名) <b>電子ライセンス番号が通知されます</b>                                                                                 | 4  |
| ご担当 国際物流事業部 第四輸入課 遠藤 康人様<br>整理番号[0000315587]について 電子ライセンス[IL(14-2TA)SAI-S00043]が交付されました。<br>電子ライセンス情報照会にて、内容をご確認ください。                                                                    |    |
| <注意><br>このメールはシステムにより自動送信されています。<br>このメールに対して返信しないでください。<br>返信しても担当審査者には届きません。                                                                                                    |    |
| <br>輸出入・港湾関連情報処理センター株式会社<br>NACCS貿易管理サブシステム<br>http://www.naccs.jp/                                                                                                    |    |
|                                                                                                    | 12 |

# 電子ライセンス交付イメージPDFは、「JTS:電子ライセンス情報照会」にて確認ください

割当無し2の2号承認の英文ライセンス交付イメージは最終頁にあります。

【12】

電子ライセンス交付イメージを確認する 通関後であれば、裏書を確認する

JTS 外為法 電子ライセンス情報照会

別添マニュアル 【12】電子ライセンスの交付イメージを確認する (JTS 電子ライセンス情報照会)

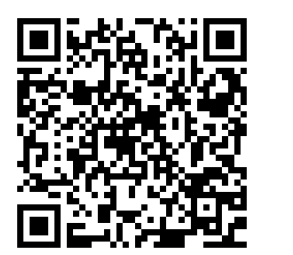

https://www.meti.go.jp/policy /external\_economy/trade\_cont rol/05\_naccs/03\_operation/12 \_jts.pdf

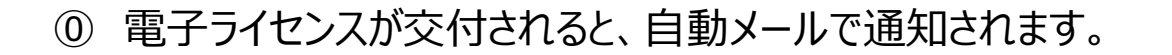

- 業務メニュー「JTS 電子ライセンス情報照会」から、交付された ライセンスのイメージを、確認します。
  - ・交付された「電子ライセンス番号」を画面に入力して送信ボタン
     ・「添付ファイル」欄に貼り付いたPDFをダブルクリックで開く
     ※交付イメージに誤記があれば、使用する前にご連絡ください。
- ② JTSでは、通関業者が行った裏書の内容や、通関後であれば 税関許可日が確認できます。
  - ・確認したい「電子ライセンス番号」を画面に入力して送信ボタン
  - ・「添付ファイル」欄に貼り付いたPDFをダブルクリックで開く

交付イメージ確認の操作手順は、QRコードからダウンロードできます。

経済産業省 トップページ → 政策一覧 対外経済 → 貿易管理 → 電子申請 → 中段 「操作マニュアル」

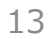

III. 電子ライセンス原本の大臣印省略について

#### 電子申請を行い、交付された電子ライセンスは、書面ライセンスと同等の効力です。

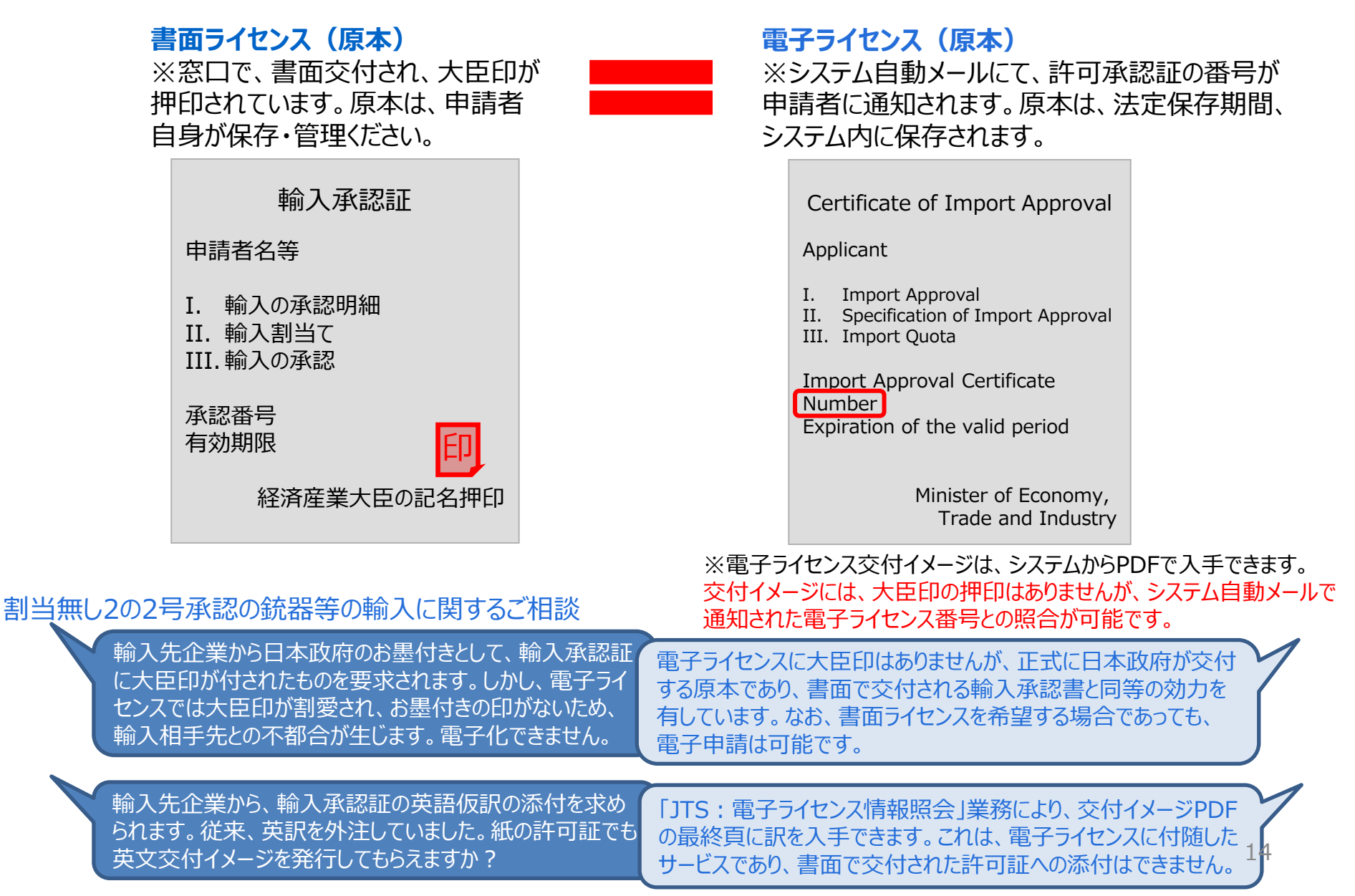